# How to collect device logs — NovoDS Studio

This article is applicable for NovoDS Studio.

## Get software

Go to NovoDS.com > Resource > Software

# Connecting to a device

Run NovoDS Studio and switch to Device Management page.

| DS Playlists       All Devices (90)       + Devices       Generate Configuration File       Remote Snapshot       Announcements         DS Schedules       + Group       Inassigned Devices (8)       Image: Classifier and Classifier and Cl | - U X                                                    |
|----------------------------------------------------------------------------------------------------|----------------------------------------------------------|
| Unassigned Devices (8)         DS Schedules       + Group       Eabel       Iamr Iddr       Group       Playlist       Action         Group List:       DEJ-LI,JULI       CL5#AB_C2_86       C       1       CL5-All       Image: CL5#AB_C2_B6       Image: CL5#AB_C2_B6       Image: C                                                                                                    |                                                          |
| DS Schedules         + Group         Label         Label         Lame         Vidr         Group         Playlist         Action           DS Devices         DE1-1000         CL5#A8_C2_86         C         1         CL5-All         Image: CL5#A8_C2_86         Image: CL5#A8_C2_86         Image                                                                                                    | <b>i</b> / <b>c</b>                                      |
| Group List:         • CLS#A8_C2_86         C         1         CLS-All         Ø = 0 = 0         Playing BC           DS Devices         DE1-M,M         • CLS#Lobby-AL         C         1         CLS-All         Ø = 0 = 0         Playing BC           Lobby-YK (2)         • CLS#Lobby-AL         C         1         CLS-All         Ø = 0 = 0         Playing BC           Lobby-KK (8)         • CLS#Lobby-AR         C         1         CLS-All         Ø = 0 = 0         Playing BC           Hallway RK (7)         • CLS#Lobby-BL         C         1         CLS-All         Ø = 0 = 0         Playing BC           RK-3A DRC (2)         • CLS#RES         DS-         1         CLS-All         Ø = 0 = 0         Playing CL           RK-28 (5)         • CLS#RES         DS-         1         CLS-All         Ø = 0 = 0         Playing 20                                                                                                    | Status                                                   |
| DS Devices         DE-Layren         CLS#Lobby-AL         C         1         CLS-All         Playing QL           Lobby-YK (2)         CLS#Lobby-AR         C         1         CLS-All         Playing QL           Lobby-RK (8)         CLS#Lobby-AR         C         1         CLS-All         Playing QL           Hallway RK (7)         CLS#Lobby-BL         C         1         CLS-All         Playing QL           RK-3A DRC (2)         RK-28 (5)         CLS#RES         DS-         1         CLS-All         Playing QL                                                                                                    |                                                          |
| Lobby-YK (2) <ul> <li>CL5#Lobby-AR</li> <li>C 1</li> <li>CL5-All</li> <li>Playing CL</li> <li>Schedule in</li> <li>Playing CL</li> <li>CL5#Lobby-BL</li> <li>C 1</li> <li>CL5-All</li> <li>Playing CL</li> <li>Playing CL</li> <li>Playing CL</li> <li>Playing CL</li> <li>Playing CL</li> <li>CL5#Lobby-BR</li> <li>C 1</li> <li>CL5-All</li> <li>Playing CL</li> <li>Playing CL</li> <li>Playing CL</li> <li>Playing CL</li> <li>Playing CL</li> <li>CL5#Lobby-BR</li> <li>C 1</li> <li>CL5-All</li> <li>Playing CL</li> <li>Playing CL</li></ul>                                                                                                    | 歅迎牌 playlist ;CL5_Lobby_left schedule<br>d.              |
| Lobby-RK (8)         CLS#Lobby-BL         C         1         CLS-All         Playing @:<br>is applied.           Hallway RK (7)         CLS#Lobby-BR         C         1         CLS-All         Playing @:<br>is applied.           RK-3A DRC (2)         CLS#RES         DS-<br>CLS#RES         I         CLS-All         Playing 20                                                                                                    | CL5_Multiple playlist ; CL5_Lobby_Right<br>e is applied. |
| Hallway RK (7)         CL5#Lobby-BR         C         1         CL5-All         Playing CL           RK-3A DRC (2)         CL5#RES         DS         1         CL5-All         Playing 20           RK-2B (5)         CL5#RES         DS         1         CL5-All         Playing 20                                                                                                    | 数迎牌 playlist ;CL5_Lobby_left schedule                    |
| RK-3A DRC (2)<br>CL5#RES DS-<br>F CL5-All Playing 20                                                                                                    | CL5_Multiple playlist .                                  |
| RK-28 (5)                                                                                                    | 2022 playlist ; RES schedule is applied.                 |
| CIS-FAIL Playing CL                                                                                                    | CL5_1A_SR_Lighting playlist ; CL5-                       |
| TN1-All (1) CIS#SR CC FK2 75 C 1 CIS-All                                                                                                    | om-All schedule is applied.                              |
| ESS-FAE (24)                                                                                                    |                                                          |
|                                                                                                    | UNO Dashboard playlist ; CL5-Showroom-                   |
| TN2-Lobby (1)                                                                                                    | dule is applied.                                         |
|                                                                                                    |                                                          |
| CLS#SR_EIS_EK2_86_WIFI C 1 CLS-All     Playing Pla                                                                                                    | PlayList_20211125181752 playlist .                       |
| CL5≠SR_EIS_K2 C 1 CL5-All     Z ≥ = ○ □ = Praying the schedule is                                                                                                    | e is applied.                                            |
| ● CL5#SR_ICT_K2_A C 1 CL5-All                                                                                                    | L5-Showroom-All schedule is applied.                     |
|                                                                                                    | Success Story playlist ; CL5-Showroom-                   |

Select the device and click on **Connect** to connect the device and perform more operating.

|   | Label                  | lame     | ١ddr | Group   | Playlist | Action                   | Status ^                                                                   |
|---|------------------------|----------|------|---------|----------|--------------------------|----------------------------------------------------------------------------|
| • | CL5#A8_C2_86           | C        | 1    | CL5-All |          |                          |                                                                            |
| • | CL5#Lobby-AL           | C        | 1    | CL5-All |          |                          | Playing 歡迎牌 playlist ;CL5_Lobby_left schedule<br>is applied.               |
| • | CL5#Lobby-AR           | C        | 1    | CL5-All |          |                          | Playing CL5_Multiple playlist ; CL5_Lobby_Right schedule is applied.       |
| • | CL5#Lobby-BL           | C        | 1    | CL5-All |          |                          | Idle ; CL5_Lobby_left schedule is applied.                                 |
| • | CL5#Lobby-BR           | C        | 1    | CL5-All |          |                          | Playing CL5_Multiple playlist .                                            |
| • | CL5#RES                | DS-<br>F | 1    | CL5-All |          | 2 · • • • •              | Playing 2022 playlist ; RES schedule is applied.                           |
| • | CL5#SR_BA_K2           | C        | 1    | CL5-All |          | Connect first before per | forming other operations applied.                                          |
| • | CL5#SR_CC_EK2_75       | C        | 1    | CL5-All |          |                          |                                                                            |
| • | CL5#SR_EIS_EK2_75_ETH  | C        | 1    | CL5-All |          |                          |                                                                            |
| • | CL5#SR_EIS_EK2_75_WIFI | C        | 1    | CL5-All |          |                          | Playing UNO Dashboard playlist ; CL5-Showroom-<br>All schedule is applied. |
| • | CL5#SR_EIS_EK2_86_ETH  | C        | 1    | CL5-All |          |                          |                                                                            |
| • | CL5#SR_EIS_EK2_86_WIFI | C        | 1    | CL5-All |          |                          | Playing PlayList_20211125181752 playlist .                                 |

## Log downloading

Click on **Device Log** after device is connected.

|   | Label                  | lame     | \ddr | Group   | laylis | Action | Status                                                                          | ^ |
|---|------------------------|----------|------|---------|--------|--------|---------------------------------------------------------------------------------|---|
| • | CL5#A8_C2_86           | С        | 1    | CL5-All |        |        |                                                                                 |   |
| • | CL5#Lobby-AL           | С        | 1    | CL5-All |        |        | Playing 歡迎牌 playlist ;CL5_Lobby_left schedule is applied.                       |   |
| • | CL5#Lobby-AR           | С        | 1    | CL5-All |        |        | Idle ; CL5_Lobby_Right schedule is applied.                                     |   |
| • | CL5#Lobby-BL           | C        | 1    | CL5-All |        |        | Idle ; CL5_Lobby_left schedule is applied.                                      |   |
| • | CL5#Lobby-BR           | С        | 1    | CL5-All |        |        | Idle .                                                                          |   |
| • | CL5#RES                | DS-<br>F | 1    | CL5-All | •      |        | Playing 2022 playlist ; RES schedule is applied.                                |   |
| • | CL5#SR_BA_K2           | С        | 1    | CL5-All |        |        | ice Log CL5_1A_SR_Lighting playlist ; CL5-Showroom-<br>All schedule is applied. |   |
| • | CL5#SR_CC_EK2_75       | C        | 1    | CL5-All |        |        |                                                                                 |   |
| • | CL5#SR_EIS_EK2_75_ETH  | С        | 1    | CL5-All |        |        |                                                                                 |   |
| • | CL5#SR_EIS_EK2_75_WIFI | С        | 1    | CL5-All |        |        | Playing UNO Dashboard playlist ; CL5-Showroom-All schedule is applied.          |   |
| • | CL5#SR_EIS_EK2_86_ETH  | C        | 1    | CL5-All |        |        |                                                                                 |   |
| • | CL5#SR_EIS_EK2_86_WIFI | с        | 1    | CL5-All |        |        | Playing PlayList_20211125181752 playlist .                                      |   |

There're two kind of **Device Logs** 

- App Log It contains NovoDS App's process since it is running. Usually uses for software debug.
- System Log It contains the most processes of Novo device since it is starting up. Usually uses for software and hardware debug.

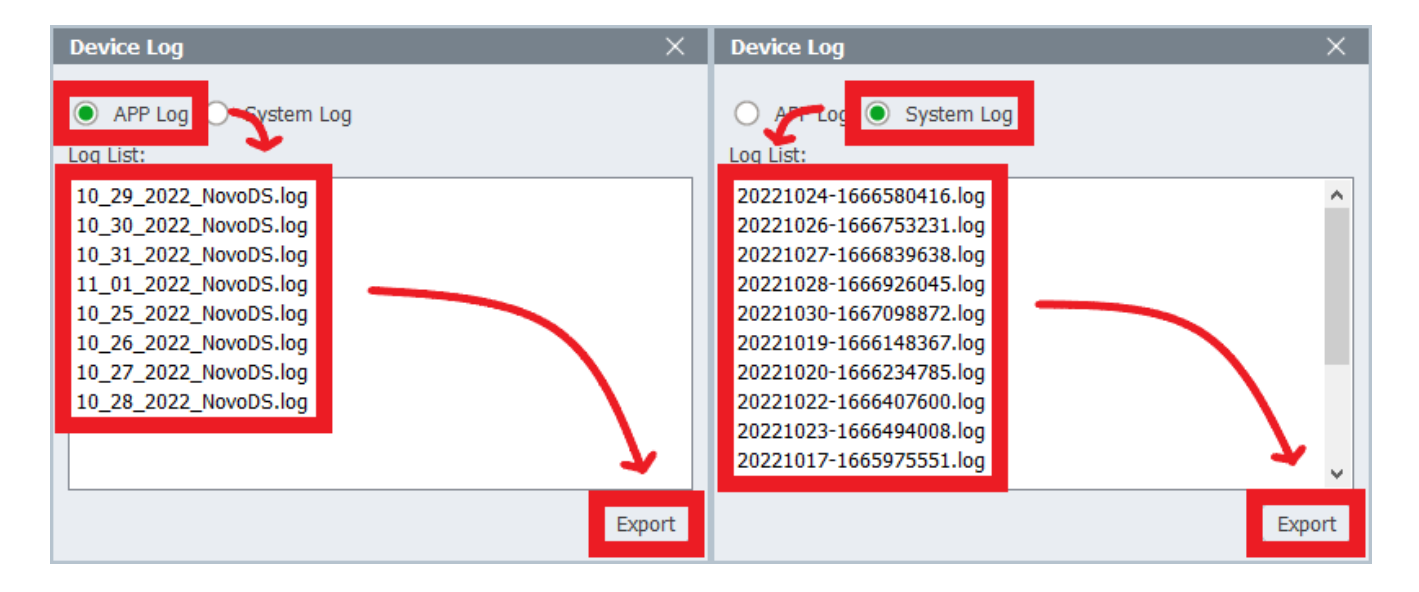

#### Send a Feedback

If you encounter any problems when using our products, please fill the form and attach the logs through <u>Contact Us</u>, we will arrange assistance for you as soon as possible.